### **Crash Portal**

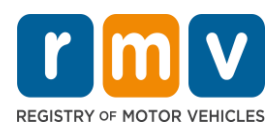

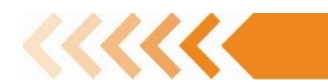

### Multi-Factor Authentication from a desktop computer

The Authy desktop computer authenticator application can be used if you do not have a smart phone, or you are having issues using the mobile application.

*NOTE:* The RMV Crash Support team does not troubleshoot multi-factor applications. This includes password resets. For help to reset your password when using Authy, click here: <u>https://authy.com/phones/reset/</u>

#### What you will need:

- Authy can be installed on your Windows or iOS computer (or laptop).
- Authy requires a mobile number and email ID to install and sign-up.

#### To use the Desktop Authenticator:

1. Access the URL: https://authy.com/download/

| - → C û authy.com/download/ |                                           |           |                      |
|-----------------------------|-------------------------------------------|-----------|----------------------|
| Authy                       | APP FEATURES 👻 2FA GUIDES HELP BLOG       |           | DOWNLOAD             |
|                             | Google Play                               |           |                      |
|                             | Desktop                                   | _         |                      |
|                             | Direct Download<br>Windows 64bit VOWNLOAD |           |                      |
|                             |                                           | AD Integr | ation Follow up 1350 |

• **Note**: There are multiple options for download based on your computer type. If you use Windows and don't know whether it is 32-bit or 64-bit, you can find this information by going to your computer settings and navigating to the About section.

| Direct        | Dow | nload    |
|---------------|-----|----------|
| Windows 64bit | ▼   | DOWNLOAD |
| macOS         |     |          |
| Windows 32bit |     |          |
| Windows 64bit |     |          |
| Linux         |     |          |

2. The Authy Desktop Setup will download to the computer. Click on the download to complete.

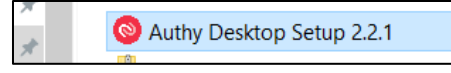

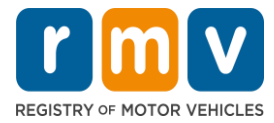

## **Crash Portal**

3. The Twilio Authy Desktop opens, enter in your mobile phone number.

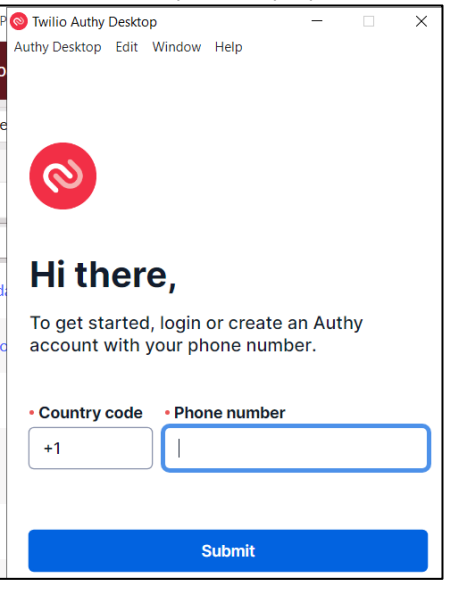

4. Then add your the email address and select "Next".

|                               | willio Authy Account Setup                                                                                                    |
|-------------------------------|----------------------------------------------------------------------------------------------------|
| rour Twili<br>phone<br>number | io Authy account is connected to you<br>number. If you change your phone<br>, make sure to update it in the Twilio<br>Authy settings. |
| +1                            | 678-136-7092                                                                                                    |
|                               |                                                                                                    |

5. Select how your verification preference of Text SMS or Phone Call.

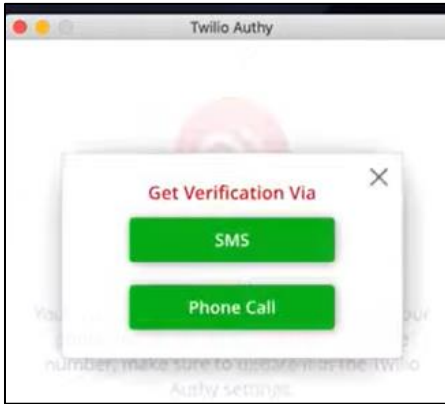

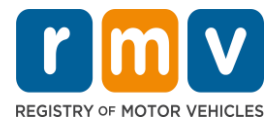

# **Crash Portal**

6. Twilio Authy sends the verification code via Text SMS or Phone Call. Enter the 6-digit code provided.

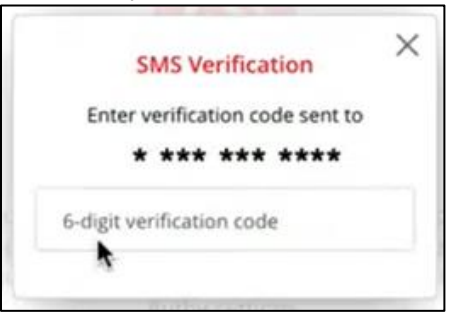

7. Click the red circle with a plus sign, to add your account.

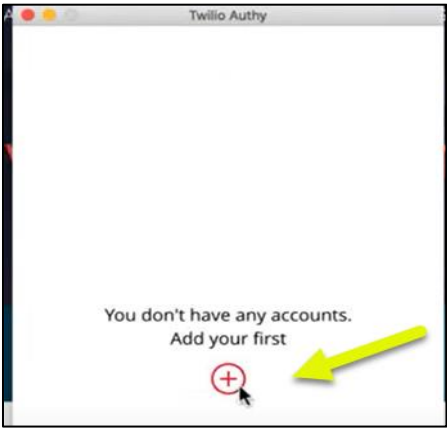

- 8. After you select the +, you must enter the code sent through text or a phone call. The desktop authenticator app does **not** allow the scanning of QR codes.
  - a. Below this message will be a box to insert the code provided by the website.
  - b. After inputting the code, select the "Add Account" box.
- 9. The desktop authenticator then displays a 6-digit multi-factor authentication (MFA) code.
  - **Note:** The verification code generated on the authenticator application automatically refreshes every 30 seconds.
- 10. Once you have the 6-digit code, navigate to the <u>Crash Portal</u> "enable multi-factor authentication screen". For instructions, see job aid "Crash Portal First Time Log in".
  - a. On the Crash Portal "enable multi-factor authentication screen", type the 6-digit code. Then select Pair Device and Login.
    - **Note:** Ignore the QR code when using the desktop authenticator on the Crash Portal "enable multi-factor authentication" screen. The QR code is used for a smart phone.

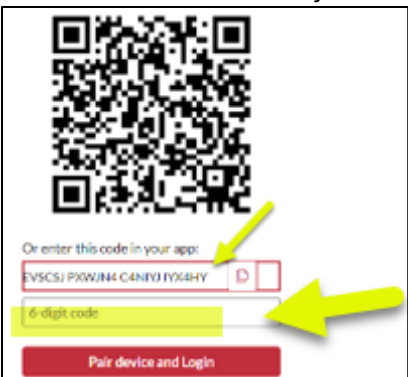

11. The Crash Portal homepage displays. Log in is complete.